\* General Meeting via ZOOM \* Tuesday Sept. 1st 2020 – 7 pm Agenda – Incoming Board

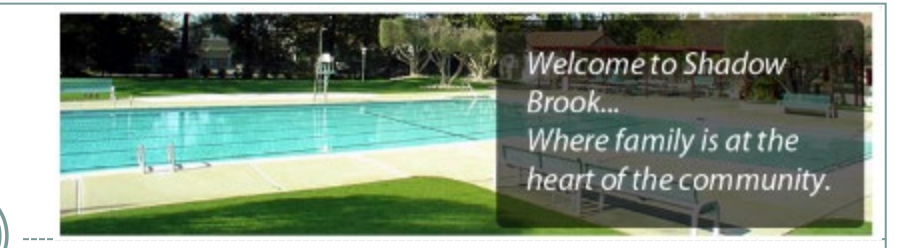

- 1. Notice of acceptance of Election Results
- 2. Board position assignments and member introductions
- 3. Outgoing Board Appreciation
- 4. Introduction of Architectural Control Committee, ACC, members
- 5. Description of pool operations: Sept. 2 through Sept. 13
- 6. Board action authorizing President, David Heindel, and Financial Secretary, Tracy Rodriguez, to act as signatories on the Shadow Brook Swim Club Bank of America account: Motion, Second, Vote
- 7. Advisory Notice of tentative dates for future meetings
- 8. Questions from the our Members / Neighbors

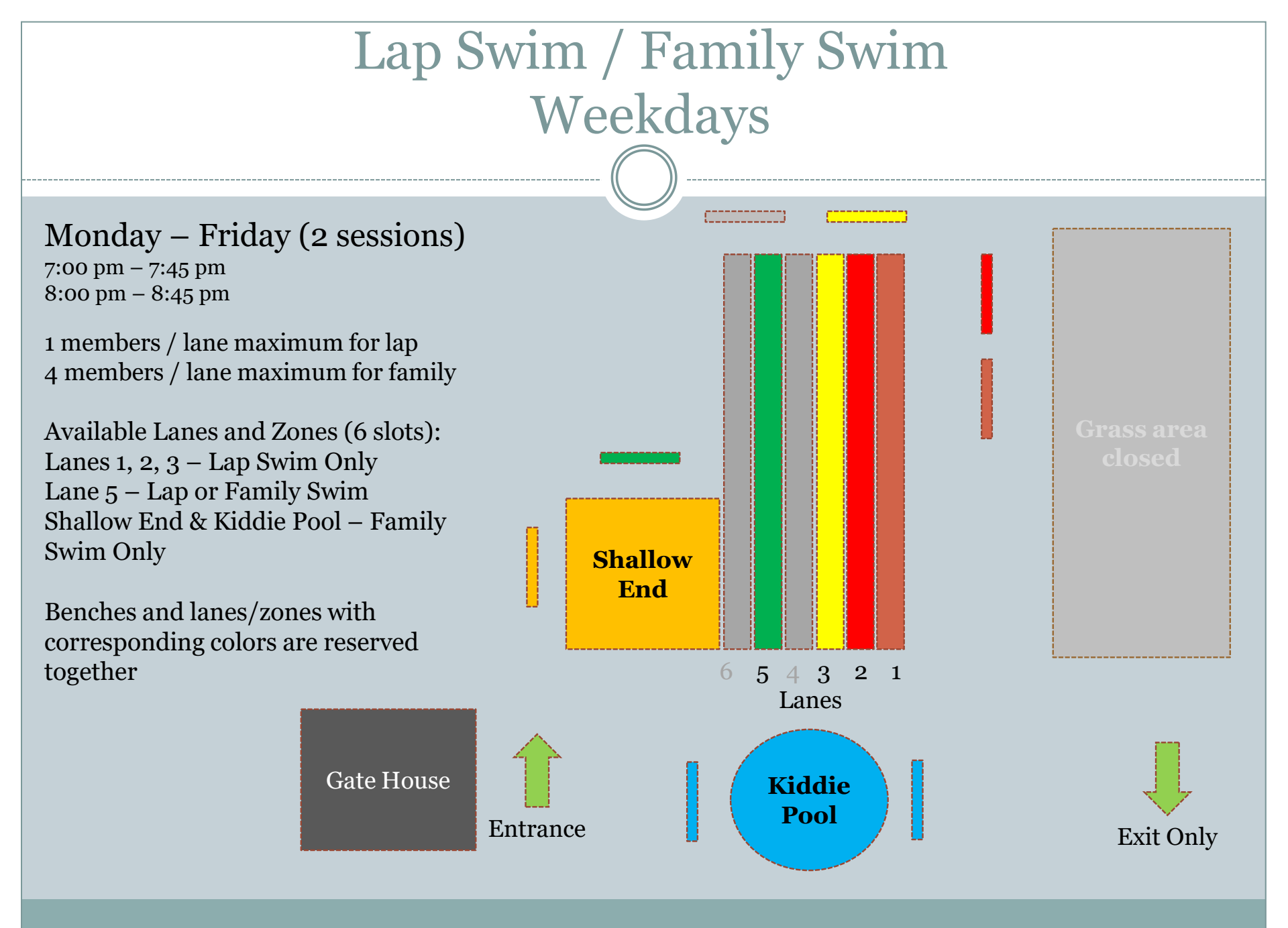

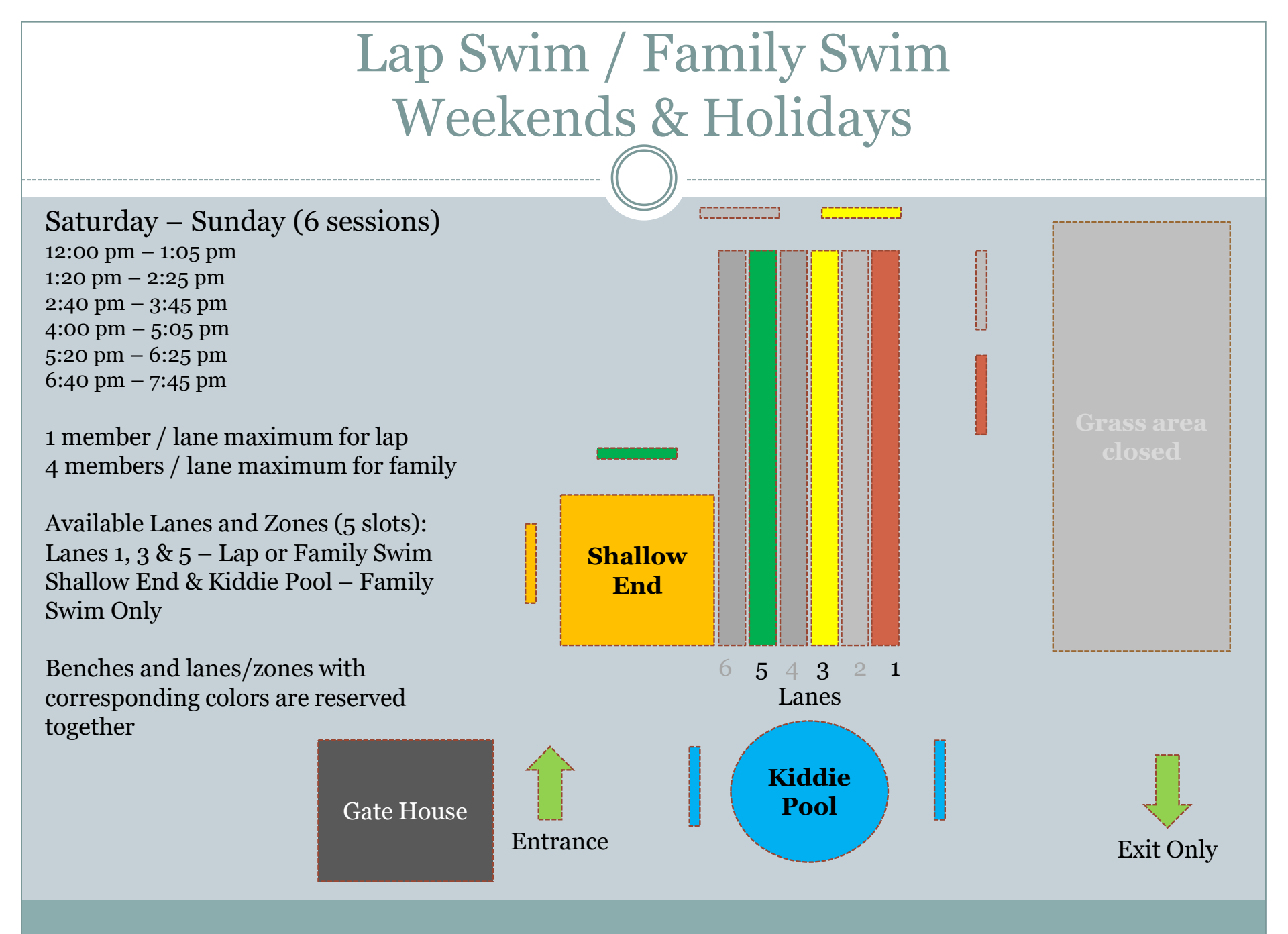

## How to sign up for Slots (Page 1 of 3):

 From the Shadow Brook Website click on the SignUpGenius button

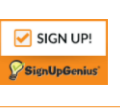

- This will take you to the Shadow Brook HOA Rec/Lap Swim Sign-up on SignUpGenius
- You can also use the following link: <u>https://www.signupgenius.com/go/10c0</u> <u>d4fa8aa2fa5fac70-reclap</u>
- Only Members and Associate Members, who have not requested a refund for the 2020 season, may use the pool. No guests are permitted at this time.
- Please note the attestation during signup regarding COVID symptoms and testing.

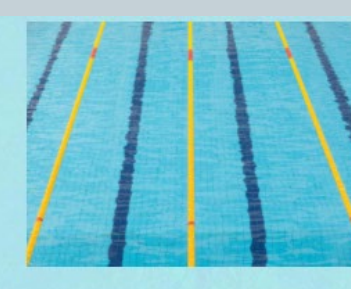

## Shadow Brook HOA & Swim Club Rec/Lap Swim Sign-up

Please review the available slots below and click on the button to sign up. Members may sign up for no more than two slots / session / day. Only members may use the pool, please no guests will be permitted.

By signing up you acknowledge that:

 You and/or the other members in your party <u>do not</u> have any of the following symptoms:

New or worsening cough, shortness of breath, temperature 100.4°F or greater within the last 14 days, fever, chills

- You and/or the other members in your party <u>have not</u> had a confirmed positive COVID-19 lab test within the last 14 days
- You and/or the other members in your party <u>have not</u> been in contact with persons with confirmed positive COVID-19 by lab test within the last 14 days

Created by: MD Meera Desai 🖾

## How to sign up for Slots (Page 2 of 3):

- Once you are on the SignUpGenius Website you can sign up for a time and a Lane or Zone by checking on the sign up box then clicking the Submit and Sign up button at the bottom of the page
- You may sign up for multiple slots
- However, we ask that members please only reserve a maximum of two slots per day to make sure that all members have a chance to swim. This requirement may be adjusted as we get more information on usage.

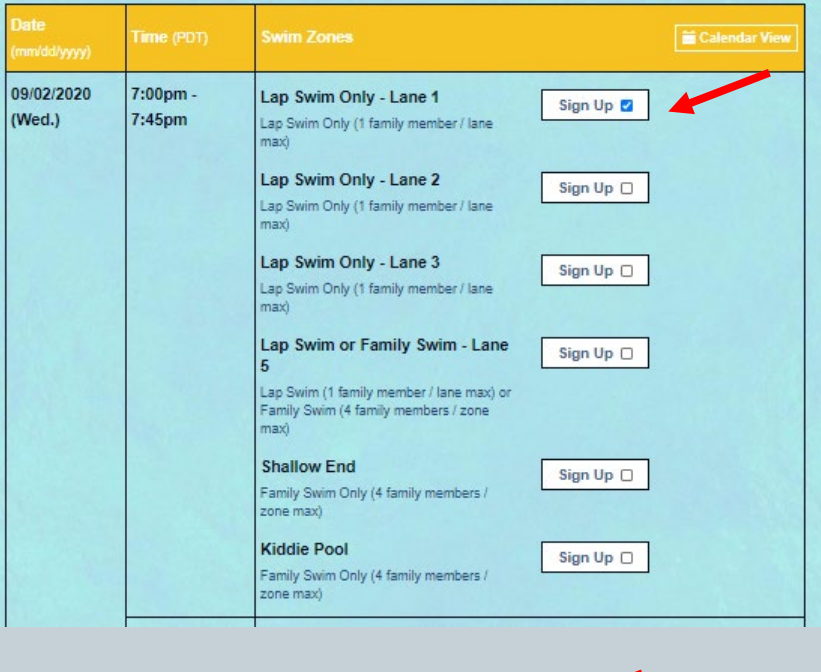

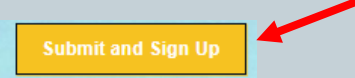

## How to sign up for Slots (Page 3 of 3):

- You will be brought to a sign up page where you will indicate whether you are a Member or Associate
- You will be asked for your email address, Home address (used to verify member status by gate attendants, and phone number – which will only be used to contact you should the pool be closed on short notice)
- Then you will select the number of members in your party and click Sign Up Now.

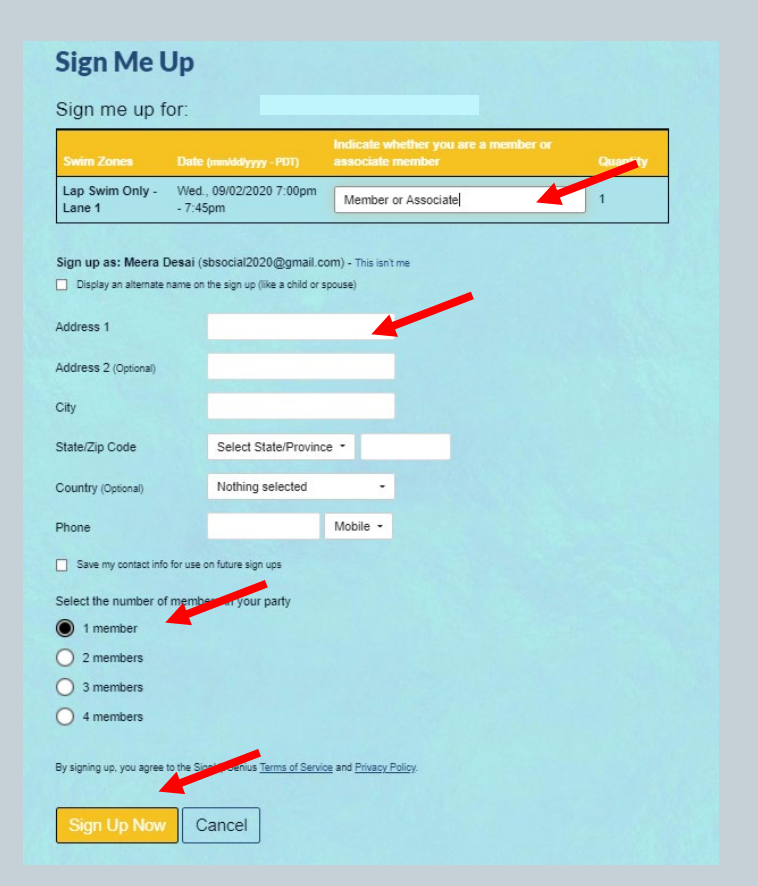